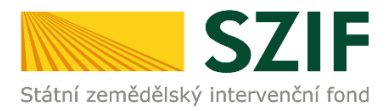

#### <u>Podrobný postup pro doložení "příloh k Finančnímu zdraví žadatele"</u> prostřednictvím Portálu farmáře

#### Program rozvoje venkova (2014 - 2020)

Finanční zdraví (dále také jen FZ) se vyhodnocuje, pokud kritéria přijatelnosti ve specifické části Pravidel pro žadatele jednotlivých operací stanovují podmínku jeho splnění. Vyhodnocení finančního zdraví se provádí na základě Metodiky výpočtu finančního zdraví zveřejněné na internetových stránkách www.eagri.cz/prv a https://www.szif.cz/cs/prv2014-fin zdravi.

V tomto dokumentu je uveden podrobný postup odeslání formuláře pro výpočet finančního zdraví prostřednictvím Portálu farmáře.

Doložení "příloh k Finančnímu zdraví žadatele" je součástí dokládání *Povinných (případně nepovinných)* příloh předkládaných po podání Žádosti o dotaci (dle specifických částí Pravidel pro žadatele jednotlivých operací – kapitola 8., resp. 9.). Podrobný postup pro doložení příloh k Žádosti o dotaci prostřednictvím Portálu farmáře je zveřejněn na stránkách <u>https://www.szif.cz/cs/prv2014</u> (sekce "KE STAŽENÍ", složka "Postupy administrativních kroků Žádostí PRV…"). Doložení "příloh k Finančnímu zdraví žadatele" musí být provedeno prostřednictvím Portálu farmáře.

Formuláře pro posouzení finančního zdraví, které již byly v minulostí zaslány (např. pro posouzení FZ v předchozích kolech) není nutné opětovně nahrávat. Formuláře jsou uloženy v systému a jsou k dispozici ke stažení na Portálu farmáře.

Při zaslání formulářů pro výpočet finančního zdraví <u>doporučujeme použít internetový prohlížeč Internet</u> <u>Explorer verzi 9 a vyšší (ostatní prohlížeče nemusí podporovat plnohodnotně práci s Portálem farmáře).</u> <u>Pro správnou funkci pdf formuláře doporučujeme Adobe Reader XI.</u>

#### A. Formuláře Finančního zdraví

Formulář pro prokázání finančního zdraví musí být vygenerován z účtu Portálu farmáře žadatele (dále jen PF). PF je žadateli přístupný přes <u>www.szif.cz</u>. Po zobrazení webové stránky Státního zemědělského intervenčního fondu (dále jen SZIF) se žadatel přihlásí do PF prostřednictvím tlačítka "PORTÁL FARMÁŘE" (obr. 1).

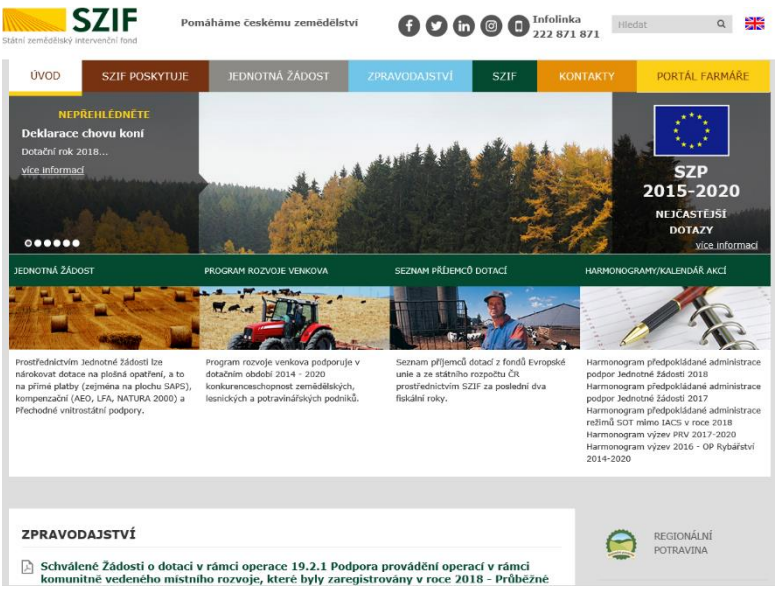

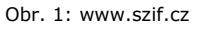

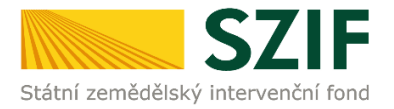

Po kliknutí na záložku "PORTÁL FARMÁŘE" se v hlavičce webových stránek SZIF zobrazí okno pro přihlášení (obr. 2). Žadatel vyplní uživatelské jméno a heslo do připravených textových polí a klikne na tlačítko "Přihlášení".

| Přihlášení slo                                                                                  | uží pro registrované uživatele a uživatele Portálu farmáře. V případě problémů př                                                                                                    |
|-------------------------------------------------------------------------------------------------|----------------------------------------------------------------------------------------------------|
| přihlášení kor                                                                                  | itaktujte Technickou pomoc na tel.: 222 871 871.                                                                                                    |
| Uživatelské                                                                                     | jméno:                                                                                                    |
| Heslo:                                                                                          | +                                                                                                    |
|                                                                                                 | Přihlášení                                                                                                    |
| "Portál farmá<br>detailního chi<br>pomoci, příp<br>informacím a<br>uživatelského<br>uvedených v | Pe" je informační portál, který poskytuje žadatela přístup k individuálním informacím<br>irrakteru o jeho žádostech a umočňuje mu vužívat služby, jejchž dem je žadatel<br>adné mu poskytuout podporu pů vybraných úkonech. Přístup k individuálním<br>i službám na Portálu farmáře mají pouze registrovaní uživatelé. Pro záslán<br>j jiném a head a portálu farmáře SZIF a eAGRI postupujte podle pokynů<br>dokumentu: <u>jo Informace aro záslatelé</u> . |
| Přílohy:                                                                                        |                                                                                                    |
| Žádost<br>uživatele por<br>heslo pro přís                                                       | <u>přístup do portálu eAGRI a do portálu farmáře SZIE</u> -žádost je určena pro nové<br>tálu eAGRI a SZIF, kteří dosud nemají uživatelské jméno (ve formátu 99xxx) a<br>stup do privátní zóny portálu.                                                                                                    |
| D Žádost                                                                                        | o přístup do portálu eAGRI pro prodejce sudových vín a příjemců nebaleného vína                                                                                                    |
| <ul> <li>žádost je u</li> </ul>                                                                 | rrčena pro nové žadatele o přístup do portálu eAGRI z důvodů plnění povinnost                                                                                                    |
| vyplývajících                                                                                   | z novely zákona č. 321/2004 Sb., o vinohradnictví a vinařství.                                                                                                    |
| Žádost<br>- žádost je u                                                                         | <u>o přístup do portálu eAGRI pro příjemce podpor malého rozsahu (de minimis - RDM)</u><br>rčena pro nové žadatele o přístup do portálu eAGRI                                                                                                    |
| Žádost<br>přidělení role<br>eAGRI.                                                              | <u>o přidělení role ADMIN do portálu eAGRI</u> - žádost je určena pro dodatečné<br>ADMIN k již existujícím účtům začínajícím 99. Role ADMIN funguje pouze pro portá                                                                                                    |
| Upozorněn                                                                                       | au<br>au                                                                                                    |
| Každý žadate<br>vlastním zájm                                                                   | sl o dotaci by si měl být vědom komu zřídil přístupová práva na Portál farmáře a ve<br>nu takto zřízená přístupová práva aktualizovat.                                                                                                    |
| Osoba, která<br>sám žadatel<br>pouze podle ;<br>za žadatele ι                                   | má k účtu zřízena přístupová práva, může za žadatele činit veškeré úkony jako<br>Jakýkolv úkon učiněný prostřednictvím Portálu farmáře bude vždy posuzován<br>jeho obsahu, tzn. bez ohledu na to, která osoba mající platná přístupová práva jej<br>čínila. Případné vady podání půjdou vždy k třž žadatele.                                                                                                    |
| Přístupová p                                                                                    | áva k vašemu účtu si můžete ověřit na PF v "Seznamu účtů s přístupem do PF pro<br>rý je k dispozici po přihlášení v záložce Nastavení / Účty PF.                                                                                                    |
| dané JI°, kte                                                                                   |                                                                                                    |

Obr. 2: Přihlášení do PF

Po přihlášení se zobrazí úvodní strana PF. Pro vygenerování formuláře pro výpočet finančního zdraví se použije odkaz v sekci "Nová podání"  $\rightarrow$  "Žádosti PRV – projektová opatření"  $\rightarrow$  "Finanční zdraví (FZ)", který je zvýrazněný v levé sloupcové nabídce na obr. 3.

| <b>C7</b>                                      |                                           |                              | 1                             | 1          |                |                | Portál fe         | armare        |
|------------------------------------------------|-------------------------------------------|------------------------------|-------------------------------|------------|----------------|----------------|-------------------|---------------|
|                                                |                                           |                              | Martin P                      | 1          |                |                | -                 | 1             |
| Statni zemedelský intervench                   | i rona                                    |                              | IL PAN D                      | NIT WORK   | and the second | and the second | and the second    | The local day |
|                                                | *                                         |                              | 4                             | Úvod       | Nastavení      | Nápověda       | Přejít na…        | Odhlásit      |
| TEST SYSTÉM                                    | Nová podání > Žádosti PRV - projek        | <u>ttová opatření</u> > Fina | anční zdraví (FZ)             |            |                |                |                   |               |
| > Identifikační a kontaktní údaje              | FINANČNÍ ZDRAVÍ                           | (FZ)                         |                               |            |                |                |                   |               |
| > Přehled podání                               |                                           | (/                           |                               |            |                |                |                   |               |
| > Hlášení o mléce                              |                                           |                              |                               |            |                |                | Podrobné Podrobné | é postupy PRV |
| ✓ Nová podání                                  |                                           |                              | Formulář F                    | z          |                |                |                   |               |
| > Jednotná žádost a žádosti AEKO a EZ          |                                           |                              |                               |            |                |                |                   |               |
| Žádosti PRV - projektová opatření              | Formuláře pro posouzení finančního        | o zdraví, které již          | byly v minulosti za           | aslány (n  | apř. pro posou | izení FZ v pře | lchozích kole     | ch), není     |
| > Žádost o dotaci PRV                          | nutné opětovně nahrávat.                  |                              |                               |            |                |                |                   |               |
| > Žádosti o dotaci přes MAS                    | Poslední zaslaný (aktuální) formulá       | iř za dané období:           | :                             |            |                |                |                   |               |
| > Doložení příloh k Žádosti o dotaci           | Finanční zdraví 2016 - Účetnictví v p     | lném rozsahu                 |                               |            |                |                |                   |               |
| > Doplnění Žádosti o dotaci                    | Finanční zdraví 2015 - Účetnictví v p     | lném rozsahu                 |                               |            |                |                |                   |               |
| > Výběrové/zadávací řízení                     | Finanční zdraví 2014 - Účetnictví v p     | lném rozsahu                 |                               |            |                |                |                   |               |
| > Výběrové/zadávací řízení - doplnění          | Finanční zdraví 2013 - Učetnictví v p     | lném rozsahu                 |                               |            |                |                |                   |               |
| > Žádost o platbu                              | Finančni zdravi 2012 - Učetnictvi v p     | lném rozsahu                 |                               |            |                |                |                   |               |
| > Doplnění Žádosti o platbu                    | Zaslané formuláře jsou k nahlédnutí v sek | ci "Žádosti PRV - pro        | ojektová opatření" - <u>O</u> | deslané žá | idosti         |                |                   |               |
| > Hlášení o změnách                            |                                           |                              |                               |            |                |                |                   |               |
| > Hlášení o změnách PRV2007-2013               |                                           |                              |                               |            |                |                |                   |               |
| > Finanční zdraví (FZ)                         |                                           |                              |                               |            |                |                |                   |               |
| > Monitoring podnikatelského<br>plánu/projektu |                                           |                              |                               |            |                |                |                   |               |
| > Operace 611 – roční dokládání příloh         |                                           |                              |                               |            |                |                |                   |               |
| > Inovační deník                               |                                           |                              |                               |            |                |                |                   |               |
| > Zadání veřejné zakázky PRV                   |                                           |                              |                               |            |                |                |                   |               |
| > Rozpracované žádosti                         |                                           |                              |                               |            |                |                |                   |               |
| > Odeslané žádosti                             |                                           |                              |                               |            |                |                |                   |               |

Obr. 3: Úvodní strana PF – Finanční zdraví

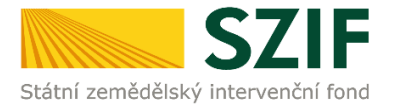

Po kliknutí na sekci "Finanční zdraví (FZ)" se zobrazí tlačítko "Formulář FZ" a přehled posledních zaslaných (aktuálních) formulářů FZ za dané období (zobrazeno na obr. 4). Již zaslané formuláře FZ se na PF zobrazí po zpracování ze strany SZIF. Může dojít k časové prodlevě mezi nahráním formuláře a zobrazením formuláře na PF. Formuláře pro posouzení finančního zdraví, které již byly v minulosti zaslány, není nutné opětovně nahrávat.

Kliknutím na tlačítko "Formulář FZ" se generují formuláře finančního zdraví.

| Státní zemědělský intervenčn                          | ní fond                                                                                                    | - Senter                             | 1                               | -             | Tor            | Portal fa         | irmare      |
|-------------------------------------------------------|----------------------------------------------------------------------------------------------------|--------------------------------------|---------------------------------|---------------|----------------|-------------------|-------------|
|                                                       | *                                                                                                    | A                                    | Úvod                            | Nastavení     | Nápověda       | Přejít na…        | Odhlásit    |
| TEST SYSTÉM                                           | Nová podání > Žádosti PRV - projektová oprojektová oprojektová | <u>stření</u> > Finanční zdraví (FZ) |                                 |               |                |                   |             |
| > Identifikační a kontaktní údaje                     | FINANČNÍ ZDRAVÍ (FZ)                                                                                                    |                                      |                                 |               |                |                   |             |
| > Přehled podání                                      | ,,                                                                                                    |                                      |                                 |               |                |                   |             |
| > Hlášení o mléce                                     |                                                                                                    |                                      |                                 |               |                | Podrobné Podrobné | postupy PRV |
| v Nová podání                                         |                                                                                                    | Formulá                              | iř FZ                           |               |                |                   |             |
| > Jednotná žádost a žádosti AEKO a EZ                 |                                                                                                    |                                      |                                 |               |                |                   |             |
| <ul> <li>Žádosti PRV - projektová opatření</li> </ul> | Formuláře pro posouzení finančního zdrav                                                                                                    | í, které již byly v minulost         | ti zaslány (n                   | apř. pro poso | ızení FZ v pře | dchozích koleo    | :h), není   |
| > Žádost o dotaci PRV                                 | nutné opětovně nahrávat.                                                                                                    |                                      |                                 |               |                |                   |             |
| > Žádosti o dotaci přes MAS                           | Poslední zaslaný (aktuální) formulář za da                                                                                                    | né období:                           |                                 |               |                |                   |             |
| > Doložení příloh k Žádosti o dotaci                  | 🔎 Finanční zdraví 2016 - Účetnictví v plném roz                                                                                                    | sahu                                 |                                 |               |                |                   |             |
| > Doplnění Žádosti o dotaci                           | Finanční zdraví 2015 - Účetnictví v plném roz                                                                                                    | sahu                                 |                                 |               |                |                   |             |
| > Výběrové/zadávací řízení                            | Finanční zdraví 2014 - Účetnictví v plném roz                                                                                                    | sahu                                 |                                 |               |                |                   |             |
| > Výběrové/zadávací řízení - doplnění                 | Finanční zdraví 2013 - Účetnictví v plném roz                                                                                                    | sahu                                 |                                 |               |                |                   |             |
| > Žádost o platbu                                     | Finančni zdravi 2012 - Učetnictvi v plném roz                                                                                                    | sahu                                 |                                 |               |                |                   |             |
| > Doplnění Žádosti o platbu                           | Zaslané formuláře jsou k nahlédnutí v sekci "Žádo:                                                                                                    | sti PRV - projektová opatření"       | <ul> <li>Odeslané žá</li> </ul> | idosti        |                |                   |             |
| > Hlášení o změnách                                   |                                                                                                    |                                      |                                 |               |                |                   |             |
| > Hlášení o změnách PRV2007-2013                      |                                                                                                    |                                      |                                 |               |                |                   |             |
| > Finanční zdraví (FZ)                                |                                                                                                    |                                      |                                 |               |                |                   |             |
| Monitoring podnikatelského<br>plánu/projektu          |                                                                                                    |                                      |                                 |               |                |                   |             |
| > Operace 611 – roční dokládání příloh                |                                                                                                    |                                      |                                 |               |                |                   |             |
| > Inovační denik                                      |                                                                                                    |                                      |                                 |               |                |                   |             |
| > Zadání veřejné zakázky PRV                          |                                                                                                    |                                      |                                 |               |                |                   |             |
| > Rozpracované žádosti                                |                                                                                                    |                                      |                                 |               |                |                   |             |
| > Odeslané žádosti                                    |                                                                                                    |                                      |                                 |               |                |                   |             |

Obr. 4: Finanční zdraví, přehled již zaslaných a zaregistrovaných formulářů FZ, formulář finančního zdraví

V dalším kroku lze:

změnit data již podaného FZ - možná úprava formuláře FZ pro daný rok, za který již bylo FZ podáno.
 Po kliknutí na předmětný rok, se vygeneruje formulář FZ s předvyplněnými informacemi, které byly žadatelem vyplněny při posledním odeslání (obr. 5). Následuje postup dle obr. 8.

| Státní zemědělský intervenční                                     | fond                                                  | and the second second s | AC                |                 | hor              | Land             | Rend          |
|-------------------------------------------------------------------|-------------------------------------------------------|----------------------------------------------------------------------------------------------------|-------------------|-----------------|------------------|------------------|---------------|
|                                                                   |                                                       | 2                                                                                                    | Úvod              | Nastavení       | Nápověda         | Přejít na…       | Odhlásit      |
| TEST SYSTÉM                                                       | 👫 > <u>Nová podání</u> > <u>Žádosti PRV - projekt</u> | <u>ová opatření</u> > Finanční zdraví (FZ)                                                                                                    |                   |                 |                  |                  |               |
| > Identifikační a kontaktní údaje                                 | FINANCNI ZDRAVI (                                     | FZ)                                                                                                    |                   |                 |                  | 0.0              |               |
| > Přehled podání                                                  | Změna dat ilž podaného FZ                             |                                                                                                    |                   |                 |                  | I Podrobne       | i postupy PRV |
| > Hlášení o mléce                                                 |                                                       |                                                                                                    |                   |                 | 100              |                  |               |
| ✓ Nová podání                                                     | kolech), není nutné opětovně n                        | cniho zdravi, ktere jiz byly v m<br>ahrávat.                                                                                                    | inulosti zaslar   | iy (napr. pro j | posouzeni FZ v   | v predchozich    |               |
| > Jednotná žádost a žádosti AEKO a EZ                             | Poslední zaslaný (aktuální) forr                      | nulář za dané období:                                                                                                    |                   |                 |                  |                  | _             |
| Žádosti PRV - projektová opatření                                 | Finanční zdraví 2016 - Účetnic                        | tví v plném rozsahu                                                                                                    |                   |                 |                  |                  |               |
| > Žádost o dotaci PRV                                             | Finanční zdraví 2015 - Účetnici                       | tví v plném rozsahu                                                                                                    |                   |                 |                  |                  |               |
| > Žádosti o dotaci přes MAS                                       | Einanční zdraví 2014 - Účetnict                       | bé v plném roznahu                                                                                                    |                   |                 |                  |                  |               |
| > Doložení příloh k Žádosti o dotaci                              |                                                       | er e piren rozania                                                                                                    |                   |                 |                  |                  |               |
| > Doplnění Žádosti o dotaci                                       | Financhi zdravi 2013 - Ocethici                       | tvi v pinem rozsanu                                                                                                    |                   |                 |                  |                  |               |
| > Výběrové/zadávací řízení                                        | Finanční zdraví 2012 - Učetnich                       | tví v plném rozsahu                                                                                                    |                   |                 |                  |                  |               |
| > Výběrové/zadávací řízení - doplnění                             | Zaslané formuláře jsou k nahlédnutí                   | v sekci "Žádosti PRV - projektová op                                                                                                    | oatření" - Odesla | né žádosti      |                  |                  |               |
| > Žádost o platbu                                                 | Pro následující roky již máte podané                  | formuláře FZ. Pro jejich změnu klikn                                                                                                    | ěte na příslušný  | rok. Následně s | e připraví předt | isk předvyplněny | ý daty z      |
| > Doplnění Žádosti o platbu                                       | posledniho zaregistrovaneho podani.                   |                                                                                                    |                   |                 |                  |                  |               |
| > Hlášení o změnách                                               |                                                       | Upravit formulář                                                                                                    | FZ pro rok 2      | 016             |                  |                  |               |
| > Hlášení o změnách PRV2007-2013                                  |                                                       |                                                                                                    |                   |                 |                  |                  |               |
| > Finanční zdraví (FZ)                                            |                                                       | Upravit formulář                                                                                                    | FZ pro rok 2      | 015             |                  |                  |               |
| <ul> <li>Monitoring podnikatelského<br/>plánu/projektu</li> </ul> |                                                       | Upravit formulář                                                                                                    | FZ pro rok 2      | 014             |                  |                  |               |
| > Operace 611 – roční dokládání přiloh                            |                                                       | Upravit formulář                                                                                                    | FZ pro rok 2      | 013             |                  |                  |               |
| > Inovační denik                                                  |                                                       |                                                                                                    |                   |                 |                  |                  |               |
| > Zadání veřejné zakázky PRV                                      |                                                       | Upravit formulář                                                                                                    | FZ pro rok 2      | 012             |                  |                  |               |
| Rozpracované žádosti                                              |                                                       |                                                                                                    |                   |                 |                  |                  |               |
| > Odeslané žádosti                                                | Formular FZ                                           |                                                                                                    |                   |                 |                  |                  |               |
| <ul> <li>Ohlášení změny v Evidenci půdy</li> </ul>                | Rok: 2012                                             | ~                                                                                                    |                   |                 |                  |                  |               |
| > Žádosti MAS                                                     | Druh účetnictví: Daňov                                | rá evidence 🗸                                                                                                    |                   |                 |                  |                  |               |
|                                                                   | Zpět na seznam formulářů                              |                                                                                                    |                   |                 |                  | Pole             | ačovat        |

Obr. 5: Formulář finančního zdraví – změna dat již podaného FZ

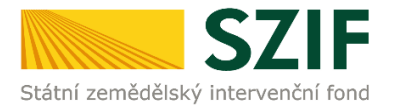

 vygenerovat prázdný formulář FZ, a to na základě volby roku a druhu účetnictví. V případě, že účetní období neodpovídá roku kalendářnímu, vybere žadatel takový rok, který je v tomto období zahrnut. Z nabídnutých seznamů lze vybírat vždy pouze jednu kombinaci obr. 6.

| Státní zemědělský intervenční                | í fond                                                          | 1 America                                        | Am                            | ko!               | Inn             | ROUNS         |
|----------------------------------------------|-----------------------------------------------------------------|--------------------------------------------------|-------------------------------|-------------------|-----------------|---------------|
|                                              | *                                                               | 4                                                | Úvod Nastavení                | Nápověda          | Přejít na…      | Odhlásit      |
| TEST SYSTÉM                                  | Nová podání > Žádosti PRV - projek                              | <u>tová opatření</u> > Finanční zdraví (FZ)      |                               |                   |                 |               |
| > Identifikační a kontaktní údaje            | FINANCNI ZDRAVI (                                               | (FZ)                                             |                               |                   | - 0             |               |
| > Přehled podání                             | — 7měna dat již nodaného F7 —                                   |                                                  |                               |                   | Podrobn         | é postupy PRV |
| > Hlášení o mléce                            |                                                                 |                                                  |                               |                   | × · · · / ·     |               |
| <ul> <li>Nová podání</li> </ul>              | Formulare pro posouzeni finan<br>kolech), není nutné opětovně i | ičniho zdravi, které již byly v mir<br>nahrávat. | iulosti zaslány (např. pro    | posouzeni FZ      | v předchozici   | 1             |
| > Jednotná žádost a žádosti AEKO a EZ        | Poslední zaslaný (aktuální) for                                 | mulář za dané období:                            |                               |                   |                 |               |
| Žádosti PRV - projektová opatření            | 🔎 Finanční zdraví 2016 - Účetnic                                | ctví v plném rozsahu                             |                               |                   |                 |               |
| > Žádost o dotaci PRV                        | Finanční zdraví 2015 - Účetnic                                  | ctví v plném rozsahu                             |                               |                   |                 |               |
| > Žádosti o dotaci přes MAS                  | Kinanční zdraví 2014 - Účetnic                                  | thứ v nhóm rozsahu                               |                               |                   |                 |               |
| > Doložení příloh k Žádosti o dotaci         |                                                                 | t for the former to a stand                      |                               |                   |                 |               |
| > Doplnění Žádosti o dotaci                  | Financhi zdravi 2013 - Ocetnic                                  | ctvi v pinem rozsanu                             |                               |                   |                 |               |
| › Výběrové/zadávací řízení                   | Finanční zdraví 2012 - Učetnic                                  | ctví v plném rozsahu                             |                               |                   |                 |               |
| > Výběrové/zadávací řízení - doplnění        | Zaslané formuláře jsou k nahlédnutí                             | í v sekci "Žádosti PRV - projektová opa          | tření" - Odeslané žádosti     |                   |                 |               |
| > Žádost o platbu                            | Pro následující roky již máte podané                            | formuláře FZ. Pro jejich změnu klikně            | te na příslušný rok. Následně | se připraví předt | isk předvyplněr | vý daty z     |
| > Doplnění Žádosti o platbu                  | posledního zaregistrovaného podán                               | i.                                               |                               |                   |                 |               |
| > Hlášení o změnách                          |                                                                 | Upravit formulář F                               | Z pro rok 2016                |                   |                 |               |
| > Hlášení o změnách PRV2007-2013             |                                                                 |                                                  |                               |                   |                 |               |
| > Finanční zdraví (FZ)                       |                                                                 | Upravit formulář f                               | Z pro rok 2015                |                   |                 |               |
| Monitoring podnikatelského<br>plánu/projektu |                                                                 | Upravit formulář F                               | Z pro rok 2014                |                   |                 |               |
| > Operace 611 – roční dokládání příloh       |                                                                 | Upravit formulář F                               | Z pro rok 2013                |                   |                 |               |
| > Inovační deník                             |                                                                 |                                                  |                               |                   |                 |               |
| > Zadání veřejné zakázky PRV                 |                                                                 | Upravit formulář f                               | Z pro rok 2012                |                   |                 |               |
| Rozpracované žádosti                         | a 1/7 m                                                         |                                                  |                               |                   |                 | _             |
| > Odeslané žádosti                           | Formular FZ                                                     |                                                  | 1                             |                   |                 |               |
| > Ohlášení změny v Evidenci půdy             | Rok: 2017                                                       | ~                                                |                               |                   |                 |               |
| > Žádosti MAS                                | Druh účetnictví: Účetr                                          | nictví v plném rozsahu 🗸 🗸                       |                               |                   |                 |               |
|                                              | Zpět na seznam formulářů                                        |                                                  |                               |                   | Pol             | kračovat      |

Obr. 6: Formulář finančního zdraví – nový formulář FZ

Upozorňujeme, že v souvislosti se změnou pdf formuláře finančního zdraví od termínu podpisu Dohody má žadatel povinnost podat i Hlášení o změnách s odůvodněním změny.

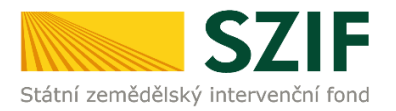

#### Po vyplnění základních údajů se pokračuje kliknutím na tlačítko "Pokračovat" (obr. 7).

| Státní zemědělský intervenčn                                      | í fond                                                          | AS MAN                                  | COL AN                              |                   | NO.              | Rond              | Round                |
|-------------------------------------------------------------------|-----------------------------------------------------------------|-----------------------------------------|-------------------------------------|-------------------|------------------|-------------------|----------------------|
|                                                                   | *                                                               | 4                                       | Úvod                                | Nastavení         | Nápověda         | Přejít na…        | Odhlásit             |
| TEST SYSTÉM                                                       | Nová podání > Žádosti PRV - projek                              | <u>tová opatření</u> > Finanční zdr     | aví (FZ)                            |                   |                  |                   |                      |
| > Identifikační a kontaktní údaje                                 | FINANCNI ZDRAVI                                                 | (FZ)                                    |                                     |                   |                  |                   |                      |
| > Přehled podání                                                  |                                                                 |                                         |                                     |                   |                  | Podrobne Podrobne | <u>á postupy PRV</u> |
| > Hlášení o mléce                                                 |                                                                 |                                         |                                     |                   |                  |                   |                      |
| ✓ Nová podání                                                     | Formuláře pro posouzení finan<br>kolech), není nutné opětovně i | čniho zdraví, které již by<br>nahrávat. | rly v minulosti zaslá               | ny (např. pro     | posouzení FZ     | v předchozích     | 1                    |
| > Jednotná žádost a žádosti AEKO a EZ                             | Poslední zaslaný (aktuální) for                                 | mulář za dané období:                   |                                     |                   |                  |                   |                      |
| <ul> <li>Žádosti PRV - projektová opatření</li> </ul>             | 🔎 Finanční zdraví 2016 - Účetnie                                | tví v plném rozsahu                     |                                     |                   |                  |                   |                      |
| > Žádost o dotaci PRV                                             | Finanční zdraví 2015 - Účetnie                                  | tví v plném rozsahu                     |                                     |                   |                  |                   |                      |
| > Žádosti o dotaci přes MAS                                       | Enanční zdraví 2014 - Účetniu                                   | tví v plném rozeahu                     |                                     |                   |                  |                   |                      |
| > Doložení příloh k Žádosti o dotaci                              |                                                                 |                                         |                                     |                   |                  |                   |                      |
| > Doplnění Žádosti o dotaci                                       | Einanchi zdravi 2013 - Ocethi                                   | ctvi v pinem rozsanu                    |                                     |                   |                  |                   |                      |
| > Výběrové/zadávací řízení                                        | Finanční zdraví 2012 - Učetnie                                  | ctví v plném rozsahu                    |                                     |                   |                  |                   |                      |
| > Výběrové/zadávací řízení - doplnění                             | Zaslané formuláře jsou k nahlédnuti                             | v sekci "Žádosti PRV - projel           | ttová opatření <sup>®</sup> - Odesl | ané žádosti       |                  |                   |                      |
| > Žádost o platbu                                                 | Pro následující roky již máte podané                            | formuláře FZ. Pro jejich změ            | nu klikněte na příslušny            | ý rok. Následně : | e připraví předt | isk předvyplněn   | ý daty z             |
| > Doplnění Žádosti o platbu                                       | posledniho zaregistrovaného podán                               | í.                                      |                                     |                   |                  |                   |                      |
| > Hlášení o změnách                                               |                                                                 | Upravit for                             | mulář FZ pro rok :                  | 2016              |                  |                   |                      |
| > Hlášení o změnách PRV2007-2013                                  |                                                                 |                                         |                                     |                   |                  |                   |                      |
| > Finanční zdraví (FZ)                                            |                                                                 | Upravit for                             | mulář FZ pro rok 3                  | 2015              |                  |                   |                      |
| <ul> <li>Monitoring podnikatelského<br/>plánu/projektu</li> </ul> |                                                                 | Upravit fo                              | mulář FZ pro rok :                  | 2014              |                  |                   |                      |
| > Operace 611 – roční dokládání přiloh                            |                                                                 | Upravit for                             | mulář FZ pro rok :                  | 2013              |                  |                   |                      |
| > Inovační deník                                                  |                                                                 |                                         |                                     |                   |                  |                   |                      |
| > Zadání veřejné zakázky PRV                                      |                                                                 | Upravit for                             | mulář FZ pro rok 3                  | 2012              |                  |                   |                      |
| > Rozpracované žádosti                                            | Farmed 42 FT                                                    |                                         |                                     |                   |                  |                   |                      |
| > Odeslané žádosti                                                | Formular FZ                                                     |                                         |                                     |                   |                  |                   |                      |
| > Ohlášení změny v Evidenci půdy                                  | Rok: 2017                                                       |                                         | ~                                   |                   |                  |                   |                      |
| > Žádosti MAS                                                     | Druh účetnictví: Účetn                                          | nictví v plném rozsahu                  | ~                                   |                   |                  |                   |                      |
|                                                                   | 🔶 Zpët na seznam formulářů                                      |                                         |                                     |                   |                  | Pok               | račovat              |

Obr. 7: Formulář finančního zdraví – základní údaje

Následně se zobrazí informace o stavu generování finančního zdraví a informace o průběhu. Žadatel má prostřednictvím tlačítka "Zpět na seznam formulářů" (obr. 8) možnost přejít na seznam svých vygenerovaných předtisků (obr. 9).

| Státní zemědělský intervenčn                          | í fond                     |                              | and the second                                 | Ample              | hori                | A TIME             |  |  |  |  |  |  |  |
|-------------------------------------------------------|----------------------------|------------------------------|------------------------------------------------|--------------------|---------------------|--------------------|--|--|--|--|--|--|--|
|                                                       |                            |                              | ن کے                                           | vod Nastavení      | Nápověda P          | řejít na… Odhlásit |  |  |  |  |  |  |  |
| TEST SYSTÉM                                           | ▲ > <u>Nová podán</u>      | í > <u>Žádosti PRV - pro</u> | <u>jektová opatření</u> > Finanční zdraví (FZ) |                    |                     |                    |  |  |  |  |  |  |  |
| > Identifikační a kontaktní údaje                     | FINANČ                     | FINANČNÍ ZDRAVÍ (FZ)         |                                                |                    |                     |                    |  |  |  |  |  |  |  |
| > Přehled podání                                      |                            | 03 Podrobné postupy PRV      |                                                |                    |                     |                    |  |  |  |  |  |  |  |
| > Hlášení o mléce                                     | Stav genero                | Stav generování              |                                                |                    |                     |                    |  |  |  |  |  |  |  |
| V Nová podání                                         |                            | 100%                         |                                                |                    |                     |                    |  |  |  |  |  |  |  |
| > Jednotná žádost a žádosti AEKO a EZ                 | Informace o                | průběhu                      |                                                |                    |                     |                    |  |  |  |  |  |  |  |
| <ul> <li>Žádosti PRV - projektová opatření</li> </ul> | internate e                | proberto                     |                                                |                    |                     |                    |  |  |  |  |  |  |  |
| > Žádost o dotaci PRV                                 | ① Datum: 15.               | 10.2018 čas: 09:41:          | 22                                             |                    |                     | Všechny zprávy     |  |  |  |  |  |  |  |
| > Žádosti o dotaci přes MAS                           | II žadatele                | : 1000065499                 |                                                |                    |                     |                    |  |  |  |  |  |  |  |
| > Doložení příloh k Žádosti o dotaci                  | Začalo gen                 | erování formulářů            |                                                |                    |                     |                    |  |  |  |  |  |  |  |
| > Doplnění Žádosti o dotaci                           | U Data pro fo              | rmulář byla úspěšně          | získána.                                       |                    |                     |                    |  |  |  |  |  |  |  |
| > Výběrové/zadávací řízení                            | Formulář ty                | pu ZEFH_PRVFZ byl            | úspěšně vygenerován.                           |                    |                     |                    |  |  |  |  |  |  |  |
| > Výběrové/zadávací řízení - doplnění                 | Vutěžují se                | data                         | M_1000003459_20181013_094117.pu                |                    |                     |                    |  |  |  |  |  |  |  |
| > Žádost o platbu                                     | O Data hyla ú              | sněšně vytěžena              |                                                |                    |                     |                    |  |  |  |  |  |  |  |
| > Doplnění Žádosti o platbu                           | Zasilání dat               | do úložiště dokumer          | ıtû                                            |                    |                     |                    |  |  |  |  |  |  |  |
| > Hlášení o změnách                                   | Oblight Dokument I         | oyl uložen pod identit       | ikátorem (2018/00000000432434).                |                    |                     |                    |  |  |  |  |  |  |  |
| > Hlášení o změnách PRV2007-2013                      | O Dokument :               | guid 5BC002FA7D9             | 21570E1008000C0A88432 a class ZELPO02 typu     | F úspěšně založen. |                     |                    |  |  |  |  |  |  |  |
| > Finanční zdraví (FZ)                                | (I) Konfigurac             | e příloh (EMPTY) pro         | dokument s OBJID=5BC002FA7D921570E10080        | 00C0A88432 a CLAS  | =ZELPO02 byla ulože | ena.               |  |  |  |  |  |  |  |
| Monitoring podnikatelského<br>plánu/projektu          | Žádost byla                | i dočasně uložena            |                                                |                    |                     |                    |  |  |  |  |  |  |  |
| > Operace 611 – roční dokládání přiloh                | Vytvořeno                  | Rok                          | Popis                                          |                    | Soubory             |                    |  |  |  |  |  |  |  |
| > Inovační deník                                      | 15.10.2018                 |                              | · · · · ·                                      |                    | Stav: Nezpracová    | no                 |  |  |  |  |  |  |  |
| > Zadání veřejné zakázky PRV                          | 09:41:22                   | 2017                         | Učetnictvi v plném rozsahu - 2017              |                    | <u>Stáhnout sou</u> | bor                |  |  |  |  |  |  |  |
| Rozpracované žádosti                                  |                            |                              |                                                |                    |                     |                    |  |  |  |  |  |  |  |
| > Odeslané žádosti                                    | 🗢 Zpět na seznam formulářů |                              |                                                |                    |                     |                    |  |  |  |  |  |  |  |
| Ohláčaní změnu v Fuidenci nůdu                        |                            |                              |                                                |                    |                     |                    |  |  |  |  |  |  |  |

Obr. 8: Stav generování

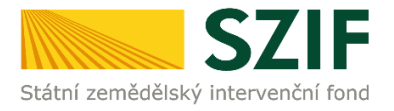

| Státní zemědělský intervenčn                                      | í fond            |                                                     |                       | 1 mart                              | CAR AR                   |                   | NO                | Londer            | REAR        |  |  |  |  |
|-------------------------------------------------------------------|-------------------|-----------------------------------------------------|-----------------------|-------------------------------------|--------------------------|-------------------|-------------------|-------------------|-------------|--|--|--|--|
|                                                                   |                   |                                                     | A                     | 4                                   | Úvod                     | Nastavení         | Nápověda          | Přejít na…        | Odhlásit    |  |  |  |  |
| TEST SYSTÉM                                                       | ▲ > <u>Nová p</u> | odání > <u>Žádosti P</u>                            | RV – projektová op    | <u>atření</u> > Finanční zdraví (F. | Z)                       |                   |                   |                   |             |  |  |  |  |
| > Identifikační a kontaktní údaje                                 | FINAN             | IČNÍ ZDF                                            | RAVÍ (FZ)             |                                     |                          |                   |                   |                   |             |  |  |  |  |
| > Přehled podání                                                  |                   |                                                     |                       |                                     |                          |                   |                   | Podrobné Podrobné | postupy PRV |  |  |  |  |
| > Hlášení o mléce                                                 |                   |                                                     |                       | Form                                | ulář FZ                  |                   |                   |                   |             |  |  |  |  |
| ✓ Nová podání                                                     | Formuláře         |                                                     |                       |                                     |                          |                   |                   |                   |             |  |  |  |  |
| > Jednotná žádost a žádosti AEKO a EZ                             | nutné opět        | ovně nahrávat                                       |                       | i, ktere jiz były v minu            | 030 2030019 (1           | api, pio poso     | uzem i z v pre    |                   | city, nem   |  |  |  |  |
| <ul> <li>Žádosti PRV - projektová opatření</li> </ul>             | Poslední za       | vslední zaslaný (aktuální) formulář za dané období: |                       |                                     |                          |                   |                   |                   |             |  |  |  |  |
| > Žádost o dotaci PRV                                             | Finančn           | Pinanční zdraví 2016 - Účetnictví v niném rozsahu   |                       |                                     |                          |                   |                   |                   |             |  |  |  |  |
| > Žádosti o dotaci přes MAS                                       | Finančn           | ií zdraví 2015 - Úč                                 | etnictví v plném ro:  | zsahu                               |                          |                   |                   |                   |             |  |  |  |  |
| > Doložení příloh k Žádosti o dotaci                              | ▶ <u>Finančn</u>  | í zdraví 2014 - Úč                                  | éetnictví v plném ro: | zsahu                               |                          |                   |                   |                   |             |  |  |  |  |
| > Doplnění Žádosti o dotaci                                       | Finančn           | í zdraví 2013 - Úč                                  | éetnictví v plném ro: | zsahu                               |                          |                   |                   |                   |             |  |  |  |  |
| > Výběrové/zadávací řízení                                        | Finančn           | <u>ií zdraví 2012 - Úč</u>                          | éetnictví v plném ro: | zsahu                               |                          |                   |                   |                   |             |  |  |  |  |
| > Výběrové/zadávací řízení - doplnění                             | Zaslané form      | uláře jsou k nahle                                  | édnutí v sekci "Žádo  | osti PRV - projektová opatř         | ení" - <u>Odeslané ž</u> | ádosti            |                   |                   |             |  |  |  |  |
| > Žádost o platbu                                                 | V následující     | tabulce naleznete                                   | e seznam vygenero     | vaných předtisků. Posledni          | í generovaný pře         | dtisk je zvýrazně | éný jako první řá | dek tabulky.      |             |  |  |  |  |
| > Doplnění Žádosti o platbu                                       |                   | Nanacladu                                           |                       |                                     |                          |                   |                   |                   |             |  |  |  |  |
| > Hlášení o změnách                                               |                   | uloženo                                             | Rok                   | Popis                               |                          |                   | Akce              |                   |             |  |  |  |  |
| > Hlášení o změnách PRV2007-2013                                  |                   |                                                     |                       |                                     |                          |                   | Stav: Nezprac     | ováno             |             |  |  |  |  |
| > Finanční zdraví (FZ)                                            |                   | 15.10.2018                                          | Pokračova             | <u>at</u>                           |                          |                   |                   |                   |             |  |  |  |  |
| <ul> <li>Monitoring podnikatelského<br/>plánu/projektu</li> </ul> |                   | 09:41:22                                            | 2027                  | occunctive parent roz               | Junu 1017                |                   | Stáhnout          | <u>soubor</u>     |             |  |  |  |  |
| > Operace 611 – roční dokládání přiloh                            | Vymaza            | t                                                   |                       |                                     |                          |                   |                   |                   |             |  |  |  |  |

Obr. 9: Seznam formulářů finančního zdraví

Jestliže žadatel potřebuje některý z vygenerovaných předtisků vymazat, označí ho dle obr. 10 a stiskne tlačítko "Vymazat".

| Státní zemědělský intervenčn                                      | í fond        |                                                                                                    |                    | No impos                              | A                       |                  | hor               | les -         | RODACI   |  |  |  |
|-------------------------------------------------------------------|---------------|----------------------------------------------------------------------------------------------------|--------------------|---------------------------------------|-------------------------|------------------|-------------------|---------------|----------|--|--|--|
|                                                                   |               |                                                                                                    | Å                  | 7                                     | Úvod                    | Nastavení        | Nápověda          | Přejít na…    | Odhlásit |  |  |  |
| TEST SYSTÉM                                                       | ▲ > Nová p    | odání > <u>Žádosti P</u>                                                                                                    | RV – projektová (  | <u>opatření</u> > Finanční zdraví (FZ | )                       |                  |                   |               |          |  |  |  |
| > Identifikační a kontaktní údaje                                 | FINAN         | IČNÍ ZDF                                                                                                    | RAVÍ (FZ           | 2)                                    |                         |                  |                   |               |          |  |  |  |
| > Přehled podání                                                  |               | M Podrobné postupy I                                                                                                    |                    |                                       |                         |                  |                   |               |          |  |  |  |
| > Hlášení o mléce                                                 |               | Formulář FZ                                                                                                    |                    |                                       |                         |                  |                   |               |          |  |  |  |
| ∨ Nová podání                                                     | Formuláře     | Formuláře pro posouzení finančního zdraví, které již byly v minulosti zaslány (např. pro posouzení FZ v předchozích kolech), není |                    |                                       |                         |                  |                   |               |          |  |  |  |
| > Jednotná žádost a žádosti AEKO a EZ                             | nutné opět    | utné opětovně nahrávat.                                                                                                    |                    |                                       |                         |                  |                   |               |          |  |  |  |
| <ul> <li>Žádosti PRV - projektová opatření</li> </ul>             | Poslední za   | Poslední zaslaný (aktuální) formulář za dané období:                                                                              |                    |                                       |                         |                  |                   |               |          |  |  |  |
| > Žádost o dotaci PRV                                             | Finančr       | <u> ní zdraví 2016 - Úč</u>                                                                                                    | četnictví v plném  | rozsahu                               |                         |                  |                   |               |          |  |  |  |
| > Žádosti o dotaci přes MAS                                       | Finančr       | ní zdraví 2015 - Úč                                                                                                    | četnictví v plném  | rozsahu                               |                         |                  |                   |               |          |  |  |  |
| > Doložení příloh k Žádosti o dotaci                              | Finančr       | <u>ní zdraví 2014 - Úč</u>                                                                                                    | četnictví v plném  | rozsahu                               |                         |                  |                   |               |          |  |  |  |
| > Doplnění Žádosti o dotaci                                       | Finančr       | <u>ní zdraví 2013 - Úč</u>                                                                                                    | četnictví v plném  | rozsahu                               |                         |                  |                   |               |          |  |  |  |
| > Výběrové/zadávací řízení                                        | Finančr       | <u> 1 ví zdraví 2012 - Úč</u>                                                                                                    | četnictví v plném  | rozsahu                               |                         |                  |                   |               |          |  |  |  |
| > Výběrové/zadávací řízení - doplnění                             | Zaslané form  | nuláře jsou k nahlé                                                                                                    | édnutí v sekci "Žá | dosti PRV - projektová opatře         | ní" - <u>Odeslané ž</u> | ádosti           |                   |               |          |  |  |  |
| > Žádost o platbu                                                 | V následující | tabulce naleznete                                                                                                    | e seznam vygene    | rovaných předtisků. Poslední          | generovaný pře          | dtisk je zvýrazn | ěný jako první řá | idek tabulky. |          |  |  |  |
| > Doplnění Žádosti o platbu                                       |               | Napoclady                                                                                                    |                    |                                       |                         |                  |                   |               |          |  |  |  |
| > Hlášení o změnách                                               |               | uloženo                                                                                                    | Rok                | Popis                                 |                         |                  | Akce              |               |          |  |  |  |
| > Hlášení o změnách PRV2007-2013                                  |               |                                                                                                    |                    |                                       |                         |                  | Stav: Nezprad     | cováno        |          |  |  |  |
| > Finanční zdraví (FZ)                                            | <b>V</b>      | 15.10.2018                                                                                                    | 2017               | Účetnictví v plném rozs               | ahu - 2017              |                  | Pokračov Pokračov | <u>at</u>     |          |  |  |  |
| <ul> <li>Monitoring podnikatelského<br/>plánu/projektu</li> </ul> |               | 09:41:22 2017 Ucetnictvi v pinem rozsahu - 2017                                                                                   |                    |                                       |                         |                  |                   |               |          |  |  |  |
| > Operace 611 – roční dokládání přiloh                            | Manaza        |                                                                                                    |                    |                                       |                         |                  |                   |               |          |  |  |  |
| > Inovační deník                                                  | vymaza        |                                                                                                    |                    |                                       |                         |                  |                   |               |          |  |  |  |

Obr. 10: Vymazání formuláře finančního zdraví

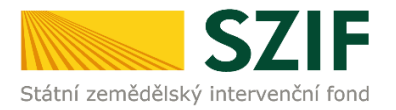

Žadatel si prostřednictvím "Stáhnout soubor" (zobrazeno na obr. 11) uloží jednotlivé formuláře pro výpočet finančního zdraví do PC. Každý formulář v podobě pdf je pak možné kompletně vyplnit.

| Státní zemědělský intervenčn                          | í fond             |                          |                             | A COMPANY                                                                                                    | 1-                 |                  | NO               | LUN               | RODAR         |
|-------------------------------------------------------|--------------------|--------------------------|-----------------------------|----------------------------------------------------------------------------------------------------|--------------------|------------------|------------------|-------------------|---------------|
|                                                       |                    |                          | *                           | 4                                                                                                    | Úvod               | Nastavení        | Nápověda         | Přejít na…        | Odhlásit      |
| TEST SYSTÉM                                           | ▲ > <u>Nová po</u> | odání > <u>Žádosti P</u> | RV - projektová op          | <u>atření</u> > Finanční zdraví (FZ)                                                                            |                    |                  |                  |                   |               |
| Identifikační a kontaktní údaje                       | FINAN              | ČNÍ ZDF                  | RAVÍ (FZ)                   |                                                                                                    |                    |                  |                  |                   |               |
| Přehled podání                                        |                    |                          |                             |                                                                                                    |                    |                  |                  | Podrobne Podrobne | é postupy PRV |
| Hlášení o mléce                                       |                    |                          |                             | Formulář I                                                                                                    | Z                  |                  |                  |                   |               |
| Nová podání                                           | Formuláře          | pro posouzení            | finančního zdrav            | ví, které již byly v minulosti z                                                                                | aslány (r          | apř. pro poso    | uzení FZ v pře   | edchozích kole    | ech), není    |
| > Jednotná žádost a žádosti AEKO a EZ                 | nutné opět         | ovně nahráva             | t.                          |                                                                                                    |                    |                  |                  |                   |               |
| <ul> <li>Žádosti PRV - projektová opatření</li> </ul> | Poslední za        | islaný (aktuáln          | ií) formulář za d           | ané období:                                                                                                    |                    |                  |                  |                   |               |
| > Žádost o dotaci PRV                                 | Finančn            | í zdraví 2016 - Ú        | <u>četnictví v plném ro</u> | ozsahu                                                                                                    |                    |                  |                  |                   |               |
| > Žádosti o dotaci přes MAS                           | Finančn            | <u>í zdraví 2015 - Ú</u> | četnictví v plném ro        | zsahu                                                                                                    |                    |                  |                  |                   |               |
| > Doložení příloh k Žádosti o dotaci                  | Finančn            | <u>í zdraví 2014 - Ú</u> | <u>četnictví v plném ro</u> | <u>ozsahu</u>                                                                                                   |                    |                  |                  |                   |               |
| > Doplnění Žádosti o dotaci                           | 人 <u>Finančn</u>   | <u>í zdraví 2013 - Ú</u> | četnictví v plném ro        | ozsahu                                                                                                    |                    |                  |                  |                   |               |
| > Výběrové/zadávací řízení                            | ⊬ <u>Finančn</u>   | <u>í zdraví 2012 - Ú</u> | četnictví v plném ro        | o <u>zsahu</u>                                                                                                  |                    |                  |                  |                   |               |
| > Výběrové/zadávací řízení - doplnění                 | Zaslané form       | uláře jsou k nahle       | édnutí v sekci "Žád         | osti PRV - projektová opatření" - 🤇                                                                             | <u>) deslané ž</u> | <u>ádosti</u>    |                  |                   |               |
| > Žádost o platbu                                     | V následující      | tabulce naleznet         | e seznam vygenero           | ovaných předtisků. Poslední gener                                                                               | ovaný pře          | dtisk je zvýrazn | ěný jako první ř | ádek tabulky.     |               |
| > Doplnění Žádosti o platbu                           |                    | Naposledy                |                             |                                                                                                    |                    |                  |                  |                   |               |
| > Hlášení o změnách                                   |                    | uloženo                  | Rok                         | Popis                                                                                                    |                    |                  | Akce             |                   |               |
| > Hlášení o změnách PRV2007-2013                      |                    |                          |                             |                                                                                                    |                    |                  | Stav: Nezpra     | cováno            |               |
| > Finanční zdraví (FZ)                                |                    | 15.10.2018               | 2017                        | Účetnictví v plném rozsahu -                                                                                    | 2017               |                  | Pokračov         | vat               |               |
| > Monitoring podnikatelského                          |                    | 09:41:22                 |                             |                                                                                                    |                    |                  | 🔎 <u>Stáhnou</u> | t soubor          |               |
| plánu/projektu                                        |                    |                          |                             |                                                                                                    |                    |                  |                  |                   |               |
| > Operace 611 – roční dokládání přiloh                | Vymaza             | t                        |                             |                                                                                                    |                    |                  |                  |                   | 111 125       |
| > Inovační deník                                      |                    |                          |                             |                                                                                                    |                    |                  |                  |                   | Uložit        |
|                                                       | 0065400 201        | 81015 004117             | ndf (07 0 kB)               | místění <b>vní szif cz</b> otevěž neho                                                                          | o uložit?          | Otově            | it Ulaši         |                   | Uložit a otev |
| ( boete coubor tinanoni zdravi 100                    | WWWWWWWWWWWWWWW    | 01010 034117             | - DUI 121.2 KUI 2 U         | I THAT I THE AND A SAME AND A SAME AND A SAME AND A SAME AND A SAME AND A SAME AND A SAME AND A SAME AND A SAME |                    |                  |                  |                   | CICALLY OULLY |

Příklad formuláře pro výpočet finančního zdraví je uveden na obr. 12.

| Žā        | datel v                   | yplňuje              | e pouze l            | víle podba          | rvená pole                                                                              |           | Menu        |         |  | Test                     | Strana 1 z 6                     |  |  |
|-----------|---------------------------|----------------------|----------------------|---------------------|-----------------------------------------------------------------------------------------|-----------|-------------|---------|--|--------------------------|----------------------------------|--|--|
| ***<br>*• | itátní země               | dělský int           | SZIF<br>ervenční for | d                   | Fina                                                                                    | nční      | zdrav       | í       |  | Ve Sm<br>110 00<br>www.s | ečkách 33<br>) Praha 1<br>zif.cz |  |  |
|           | Obcho<br>příjme           | odní jn<br>ení žad   | néno / 1<br>latele:  | Iméno a             |                                                                                         |           |             |         |  |                          |                                  |  |  |
|           | IČ:                       |                      |                      |                     |                                                                                         | Datun     | n narození: |         |  |                          |                                  |  |  |
|           | Rok:                      |                      |                      |                     | 2017                                                                                    | N         | estandardn  | období: |  |                          |                                  |  |  |
|           | Účetn                     | í obdo               | bí od:               |                     |                                                                                         | do:       |             |         |  |                          |                                  |  |  |
|           | Druh u                    | účetni               | c <b>tví:</b>        |                     | Účetnictví v plném roz                                                                  | sahu      |             |         |  |                          |                                  |  |  |
|           | Rozv                      | <b>aha</b><br>Označe | (BILAI               | NCE) V<br>Popis řá  | plném rozsahu - A                                                                       | ktiva     |             |         |  | Řádek                    | Částka                           |  |  |
|           |                           |                      |                      | AKTIV<br>(ř. 02     | A CELKEM<br>+ 03 + 37 + 74)                                                             |           |             |         |  | 001                      | v tisicich Kč<br>0               |  |  |
|           | Α.                        |                      |                      | Pohleda             | ivky za upsaný základn                                                                  | í kapitál |             |         |  | 002                      |                                  |  |  |
|           | в.                        |                      |                      | Dlouho<br>(ř. 04    | )dobý majetek<br>+ 14 + 27)                                                             |           |             |         |  | 003                      | 0                                |  |  |
|           | в.                        | Ι.                   |                      | Dlouho<br>(ř. 05    | odobý nehmotný majetek<br>+ 06 + 09 + 10 + 11)                                          |           |             |         |  |                          | 0                                |  |  |
|           | В.                        | Ι.                   | 1.                   | Nehmo               | tné výsledky výzkumu a vývoje                                                           |           |             |         |  |                          |                                  |  |  |
|           | в.                        | Ι.                   | 2.                   | Ocenite<br>(ř. 07 + | elná práva<br>+ 08)                                                                     |           |             |         |  |                          | 0                                |  |  |
|           | В.                        | Ι.                   | 2.1.                 | Softwar             | e                                                                                       |           |             |         |  | 007                      |                                  |  |  |
|           | В.                        | Ι.                   | 2.2.                 | Ostatní             | ocenitelná práva                                                                        |           |             |         |  | 008                      |                                  |  |  |
|           | В.                        | Ι.                   | 3.                   | Goodwi              | II                                                                                      |           |             |         |  | 009                      |                                  |  |  |
|           | В.                        | Ι.                   | 4.                   | Ostatní             | dlouhodobý nehmotný                                                                     | majetek   |             |         |  | 010                      |                                  |  |  |
|           | B. I. 5. dlouho<br>(ř. 12 |                      |                      |                     | uté zálohy na dlouhodobý nehmotný majetek a nedokončený<br>lobý nehmotný majetek<br>13) |           |             |         |  | 011                      | 0                                |  |  |
|           | В.                        | Ι.                   | 5.1.                 | Poskytr             | nuté zálohy na dlouhodobý nehmotný majetek                                              |           |             |         |  | 012                      |                                  |  |  |
|           | В.                        | Ι.                   | 5.2.                 | Nedoko              | nčený dlouhodobý nehmotný majetek                                                       |           |             |         |  | 013                      |                                  |  |  |
|           | в.                        | п.                   |                      | Dlouho<br>(ř. 15    | dobý hmotný majete<br>+ 18 + 19 + 20 + 24                                               | ek<br>)   | 014         |         |  |                          |                                  |  |  |

Obr. 12: Formulář finančního zdraví

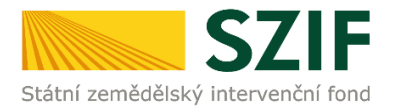

Tlačítko "Menu", které je umístěné v horní části, umožňuje žadatelům rychlejší pohyb a kontrolu vyplněných údajů. Na obr. 13 je zobrazen postup pro rychlejší přesun mezi tabulkami.

| Žadatel vyplňuje pouze bíle podbarvená pole Menu                            | Tost Strana 1 z 6        |
|-----------------------------------------------------------------------------|--------------------------|
| Přechod na                                                                  | Rozvaha - Aktiva         |
|                                                                             | n údajů Rozvaha - Pasiva |
| Státní zemědělský intervenční fond                                          | Výkaz zisku a ztráty     |
|                                                                             | 2016 Daňová evidence     |
| Obchodní jméno / Jméno a příjmení žadatele:                                 | 2016 Účetnictví          |
| IČ: Datum narození:                                                         |                          |
| Rok: 2017 Nestandardní období:                                              |                          |
| Účetní období od: do:                                                       |                          |
| Druh účetnictví: Účetnictví v plném rozsahu                                 |                          |
| Rozvaha (BILANCE) v plném rozsahu - Aktiva<br>Označení Popis řádku z výkazu | Řádek Částka             |
| AKTIVA CELKEM                                                               |                          |
| (ř. 02 + 03 + 37 + 74)                                                      | 001 0                    |
| A. Pohledávky za upsaný základní kapitál                                    | 002                      |
| B. (ř. 04 + 14 + 27)                                                        | 003 0                    |
| B. I. Dlouhodobý nehmotný majetek<br>(ř. 05 + 06 + 09 + 10 + 11)            | 004 0                    |
| B. I. 1. Nehmotné výsledky výzkumu a vývoje                                 | 005                      |
| B. I. 2. Ocenitelná práva<br>(ř. 07 + 08)                                   | 006 0                    |

Obr. 13: Možnost pohybu ve formuláři

Na obr. 14 je uveden postup pro kontrolu vyplněných údajů. Kontrolu doporučujeme provádět po úplném vyplnění formuláře.

| Žadatel vyplňuje pouze                 | bíle podbarvená pole                               | Menu                                              | Test                    | Strana 1 z 6                      |
|----------------------------------------|----------------------------------------------------|---------------------------------------------------|-------------------------|-----------------------------------|
| státní zemědělský intervenční for      | Fin                                                | Přechod na  Přechod na  Kontrola vyplněných údajů | Ve Sm<br>110 0<br>www.s | ečkách 33<br>D Praha 1<br>szif.cz |
| Obchodní jméno /<br>příjmení žadatele: | Jméno a                                            |                                                   |                         |                                   |
| IČ:                                    |                                                    | Datum narození: 01.02.1965                        |                         |                                   |
| Rok:                                   | 2017                                               | Nestandardní období:                              |                         |                                   |
| Účetní období od:                      |                                                    | do:                                               |                         |                                   |
| Druh účetnictví:                       | Účetnictví v plném r                               | rozsahu                                           |                         |                                   |
| Rozvaha (BILA<br>Označení              | NCE) v plném rozsahu -<br>Popis řádku z výkazu     | Aktiva                                            | Řádek                   | Částka<br>v tisících Kč           |
|                                        | (ř. 02 + 03 + 37 + 74)                             |                                                   | 001                     | 0                                 |
| Α.                                     | Pohledávky za upsaný zákla                         | dní kapitál                                       | 002                     |                                   |
| В.                                     | Diouhodoby majetek<br>(ř. 04 + 14 + 27)            |                                                   | 003                     | 0                                 |
| B. I.                                  | Dlouhodobý nehmotný m<br>(ř. 05 + 06 + 09 + 10 + 1 | ajetek<br>1)                                      | 004                     | 0                                 |
| B. I. 1.                               | Nehmotné výsledky výzkum                           | u a vývoje                                        | 005                     |                                   |
| B. I. 2.                               | Ocenitelná práva<br>(ř. 07 + 08)                   |                                                   | 006                     | 0                                 |
| B. I. 2.1.                             | Software                                           |                                                   | 007                     |                                   |
| B. I. 2.2.                             | Ostatní ocenitelná práva                           |                                                   | 008                     |                                   |
| B. I. 3.                               | Goodwill                                           |                                                   | 009                     |                                   |
| B. I. 4.                               | Ostatní dlouhodobý nehmotr                         | ný majetek                                        | 010                     |                                   |

Obr. 14: Kontrola vyplněných údajů

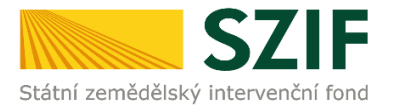

1

#### B. Zaslání Finančního zdraví prostřednictvím Portálu farmáře

# Po kompletním vyplnění předtisku Finanční zdraví žadatel odešle v termínu pro předkládání příloh žádostí formulář Finanční zdraví, a to prostřednictvím Portálu farmáře.

Formuláře pro posouzení finančního zdraví, které již byly v minulostí zaslány (např. pro posouzení FZ v předchozích kolech) není nutné opětovně nahrávat. Formuláře jsou uloženy v systému.

Pokračovat v podání formuláře pro posouzení finančního zdraví lze přes pole "Nová podání"  $\rightarrow$  "Žádosti PRV – projektová opatření"  $\rightarrow$  "Finanční zdraví (FZ)". Žadatel klikne na tlačítko "Pokračovat" (obr. 15).

| <b>C7</b>                                             |               |                                |                       |                                     |             |                 |                   | Portál f      | armáře                                      |
|-------------------------------------------------------|---------------|--------------------------------|-----------------------|-------------------------------------|-------------|-----------------|-------------------|---------------|---------------------------------------------|
| Státní zemědělský intervenčn                          | í fond        |                                | 4                     | 1 teres                             | 4-          | -               | her               | Trac          | 1000C                                       |
|                                                       |               |                                | A .                   | 2                                   | Úvod        | Nastavení       | Nápověda          | Přejít na     | a. Odblásit robné postupy PRV kolech), není |
| TEST SYSTÉM                                           | Nová pr       | odání > <u>Žádosti P</u>       | RV - projektová opal  | ř <u>ení</u> > Finanční zdraví (FZ) |             |                 |                   |               |                                             |
| > Identifikační a kontaktní údaje                     | FINAN         | IČNÍ ZDF                       | RAVÍ (FZ)             |                                     |             |                 |                   |               |                                             |
| > Přehled podání                                      |               |                                |                       |                                     |             |                 |                   | 0 Podrobr     | é postupy PRV                               |
| > Hlášení o mléce                                     |               |                                |                       | Formulář                            | FZ          |                 |                   |               |                                             |
| ∨ Nová podání                                         | Formuláře     | pro posouzení                  | finančního zdraví.    | . které již byly v minulosti z      | zaslány (na | apř. pro poso   | uzení FZ v pře    | dchozích kol  | ech), není                                  |
| Jednotná žádost a žádosti AEKO a EZ                   | nutné opět    | tovně nahrávat                 | - ·                   |                                     |             |                 |                   |               |                                             |
| <ul> <li>Žádosti PRV - projektová opatření</li> </ul> | Poslední za   | aslaný (aktuáln                | í) formulář za dar    | né období:                          |             |                 |                   |               |                                             |
| > Žádost o dotaci PRV                                 | 🔎 Finančr     | <u>ní zdraví 2016 - Úč</u>     | etnictví v plném roz  | <u>sahu</u>                         |             |                 |                   |               |                                             |
| > Žádosti o dotaci přes MAS                           | Finančr       | ní zdraví 2015 - Úč            | etnictví v plném rozs | sahu                                |             |                 |                   |               |                                             |
| > Doložení příloh k Žádosti o dotaci                  | Finančr       | ní zdraví 2014 - Úč            | etnictví v plném roz  | sahu                                |             |                 |                   |               |                                             |
| > Doplnění Žádosti o dotaci                           | Finančr       | <del>sí zdraví 2013 - Úč</del> | etnictví v plném roz  | <u>sahu</u>                         |             |                 |                   |               |                                             |
| > Výběrové/zadávací řízení                            | 入 Finančr     | ní zdraví 2012 - Úč            | etnictví v plném rozs | sahu                                |             |                 |                   |               |                                             |
| > Výběrové/zadávací řízení - doplnění                 | Zaslané form  | uláře jsou k nahle             | édnutí v sekci "Žádos | ti PRV - projektová opatření" - 🤅   | Odeslané žá | dosti           |                   |               |                                             |
| > Žádost o platbu                                     | V následující | tabulce naleznete              | e seznam vygenerov    | aných předtisků. Poslední gene      | rovaný před | tisk je zvýrazn | ěný jako první řa | ádek tabulky. |                                             |
| > Doplnění Žádosti o platbu                           |               | Normalada                      |                       |                                     |             |                 |                   |               |                                             |
| > Hlášení o změnách                                   |               | uloženo                        | Rok                   | Popis                               |             |                 | Akce              |               |                                             |
| > Hlášení o změnách PRV2007-2013                      |               |                                |                       |                                     |             |                 | Stav: Nezpra      | cováno        |                                             |
| > Finanční zdraví (FZ)                                |               | 15.10.2018                     | 2017                  |                                     | 2017        |                 | Pokračov          | <u>/at</u>    |                                             |
| > Monitoring podnikatelského<br>plánu/projektu        |               | 09:41:22                       | 2017                  | Ucetnictvi v pinem rozsanu -        | - 2017      |                 | E Stáhnout        | t soubor      |                                             |
| > Operace 611 – roční dokládání přiloh                |               |                                |                       |                                     |             |                 |                   |               |                                             |
| Inovační deník                                        | Vymaza        | t                              |                       |                                     |             |                 |                   |               |                                             |

Obr. 15: Pokračování v nahrání formuláře finančního zdraví

Prostřednictvím pole "Procházet", se z PC nahraje kompletně vyplněný formulář pro výpočet finančního zdraví, který je následně uložen pomocí tlačítka "uložit" (obr. 16).

| SZ                                                    | IF                |                     | - Line                    | and the                | - millions   | Portanta   | irmare      |
|-------------------------------------------------------|-------------------|---------------------|---------------------------|------------------------|--------------|------------|-------------|
| Státní zemědělský intervenčn                          | í fond            |                     | 1 America                 |                        | hor          | Inn        | license     |
|                                                       |                   | A                   | 2                         | Úvod Nastave           | ní Nápověda  | Přejít na… | Odhlásit    |
| TEST SYSTÉM                                           | Přílohy žádosti   |                     |                           |                        |              |            |             |
| > Identifikační a kontaktní údaje                     |                   |                     |                           |                        |              | Podrobné   | postupy PRV |
| > Přehled podání                                      | Stáhněte si soubo | r formuláře, doplř  | ite ho a nahrajte zpátky. |                        |              |            |             |
| > Hlášení o mléce                                     |                   |                     |                           |                        |              |            |             |
| ✓ Nová podání                                         |                   |                     |                           |                        |              |            |             |
| > Jednotná žádost a žádosti AEKO a EZ                 | Účetnictví        | v plném r           | ozsahu - 2017             |                        |              |            |             |
| <ul> <li>Žádosti PRV - projektová opatření</li> </ul> |                   |                     |                           |                        |              |            |             |
| > Žádost o dotaci PRV                                 | Datum vytvoř      | ení                 | 15.10.2018 09:41:17       |                        | Status       |            |             |
| > Žádosti o dotaci přes MAS                           | Datum availad     | -í ¥                | 15 10 2010 00.41.22       |                        | N            |            |             |
| > Doložení příloh k Žádosti o dotaci                  | Datum posied      | ni zmeny            | 15.10.2018 09:41:22       |                        | Nezpracovano |            |             |
| > Doplnění Žádosti o dotaci                           | Rok               |                     | 2017                      |                        |              |            |             |
| > Výběrové/zadávací řízení                            |                   |                     |                           |                        |              |            | _           |
| > Výběrové/zadávací řízení - doplnění                 | Formulář          | <u>Účetnictví v</u> | plném rozsahu - 2017      | 15.10.2018<br>09:41:20 |              | Procházet. |             |
| > Žádost o platbu                                     |                   |                     |                           |                        |              |            |             |
| > Doplnění Žádosti o platbu                           |                   |                     |                           |                        |              |            |             |
| > Hlášení o změnách                                   |                   |                     |                           |                        |              |            | uložit      |
| > Hlášení o změnách PRV2007-2013                      | Zpět              |                     |                           |                        |              |            |             |
| > Finanční zdraví (FZ)                                |                   |                     |                           |                        |              |            |             |

Obr. 16: Nahrání formuláře finančního zdraví

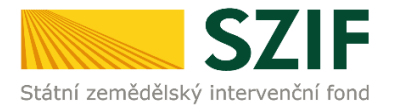

Pokud se v horní části zobrazí informativní hlášky s vykřičníkem, nelze formulář pro posouzení finančního zdraví odeslat. Nedostatky je nutné opravit a poté opětovně formulář nahrát. Následně se klikne na tlačítko "Uložit" (obr. 17). Pole "Datum poslední změny" obsahuje datum a čas, kdy byl uložen poslední formulář FZ.

| <b>C7</b>                                      |                                  |                                       | 1                     | P              | ortai tarmare                                |
|------------------------------------------------|----------------------------------|---------------------------------------|-----------------------|----------------|----------------------------------------------|
|                                                |                                  |                                       |                       |                |                                              |
| Statni zemedelský intervench                   | i rona                           | I when the second second              | A CONTRACT OF A STATE | and the second | and the state of the state                   |
|                                                | *                                | 4                                     | Úvod Nastave          | ní Nápověda    | Přejít na Odhlásit                           |
| TEST SYSTÉM                                    | > Přílohy žádosti                |                                       |                       |                |                                              |
| > Identifikační a kontaktní údaje              |                                  |                                       |                       |                | Podrobné postupy PRV<br>PODrobné postupy PRV |
| > Přehled podání                               | s názvem: financni_zdravi_10     | 00065499_20181015_094117.pdf          |                       |                | Všechny zprávy                               |
| > Hlášení o mléce                              | Soubor načten, provádějí se kon  | troly                                 |                       |                |                                              |
| ✓ Nová podání                                  | Pole "Účetní období do" není vyp | neno.<br>Iněno.                       |                       |                |                                              |
| > Jednotná žádost a žádosti AEKO a EZ          | Ve formuláři nejsou uloženy řádk | y výkazů. Formulář nejprve otevřete a | a uložte.             |                |                                              |
| Žádosti PRV - projektová opatření              | Stáhněte si soubor formuláře, do | plňte ho a nahrajte zpátky.           |                       |                |                                              |
| > Žádost o dotaci PRV                          |                                  |                                       |                       |                |                                              |
| > Žádosti o dotaci přes MAS                    | Účetnictví v plném               | rozsahu - 2017                        |                       |                |                                              |
| > Doložení příloh k Žádosti o dotaci           |                                  |                                       |                       |                |                                              |
| > Doplnění Žádosti o dotaci                    | Datum vytvoření                  | 15.10.2018 09:41:17                   |                       | Status         |                                              |
| > Výběrové/zadávací řízení                     | Datum poslední změny             | 15.10.2018 09:41:22                   |                       | Nezpracováno   |                                              |
| > Výběrové/zadávací řízení - doplnění          | - I                              |                                       |                       | netprocorano   |                                              |
| > Žádost o platbu                              | Rok                              | 2017                                  |                       |                |                                              |
| > Doplnění Žádosti o platbu                    | n Irr Dúčatnich                  | víu pleán rozozbu 2017                | 15.10.2018            | _              |                                              |
| > Hlášení o změnách                            | Formular                         | vi v pinem rozsanu - 2017             | 09:41:20              |                | Prochazet                                    |
| > Hlášení o změnách PRV2007-2013               |                                  |                                       |                       |                |                                              |
| > Finanční zdraví (FZ)                         |                                  |                                       |                       |                | uložit                                       |
| > Monitoring podnikatelského<br>plánu/projektu | Zpět                             |                                       |                       |                |                                              |

Obr. 17: Formulář finančního zdraví, který nelze odeslat

Po uložení formuláře, který neobsahuje nedostatky zabraňující odeslání, se pole "Formulář" podbarví zeleně. Kliknutím na "Pokračovat" (obr. 18) se postoupí na stranu se souhrnnými informacemi k odeslání formuláře FZ.

| <b>C7</b>                                             | E                                 |                             | J.S.         |              | Portál fa  | rmáře      |
|-------------------------------------------------------|-----------------------------------|-----------------------------|--------------|--------------|------------|------------|
| Státní zemědělský intervenční                         | fond                              | Jan Col                     | 1            | 10           | int !      | 100x       |
|                                                       | ۸                                 | 2                           | Úvod Nastave | ní Nápověda  | Přejít na… | Odhlásit   |
| TEST SYSTÉM                                           | n > Přílohy žádosti               |                             |              |              |            |            |
| > Identifikační a kontaktní údaje                     |                                   |                             |              |              | Podrobné p | ostupy PRV |
| > Přehled podání                                      | s názvem: financni_zdravi_1000    | 0065499_20181015_094117.pdf |              |              | Všechr     | ny zprávy  |
| > Hlášení o mléce                                     | Soubor načten, provádějí se kontr | roly                        |              |              |            |            |
| ✓ Nová podání                                         |                                   |                             |              |              |            |            |
| > Jednotná žádost a žádosti AEKO a EZ                 | Účetnictví v plném                | rozsahu - 2017              |              |              |            |            |
| <ul> <li>Žádosti PRV - projektová opatření</li> </ul> |                                   |                             |              |              |            |            |
| > Žádost o dotaci PRV                                 | Datum vytvoření                   | 15.10.2018 09:41:17         |              | Status       |            |            |
| > Žádosti o dotaci přes MAS                           | Datum poslední změny              | 15.10.2018 10:44:38         |              | Připraveno k | podání     |            |
| > Doložení příloh k Žádosti o dotaci                  | Rok                               | 2017                        |              |              |            |            |
| > Doplnění Žádosti o dotaci                           |                                   |                             |              |              |            |            |
| > Výběrové/zadávací řízení                            | Formulář 🔑 Účetnictví             | í v plném rozsahu - 2017    | 15.10.2018   |              | Procházet  |            |
| > Výběrové/zadávací řízení - doplnění                 |                                   |                             | 10.11.51     |              |            |            |
| > Žádost o platbu                                     |                                   |                             |              |              |            |            |
| > Doplnění Žádosti o platbu                           |                                   |                             |              |              |            | uložit     |
| > Hlášení o změnách                                   |                                   |                             |              |              | Delm       | ačovat     |
| > Hlášení o změnách PRV2007-2013                      |                                   |                             |              |              | POK        | acoval     |
| > Finanční zdraví (FZ)                                | Zpět                              |                             |              |              |            |            |

Obr. 18: Formulář finančního zdraví, který lze odeslat

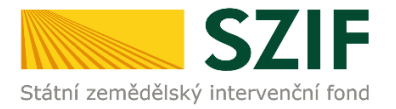

Na straně se souhrnnými informacemi týkající se odeslání formuláře finančního zdraví žadatel zaškrtne pole "Souhlasím s obsahem podání". Po zaškrtnutí se automaticky zpřístupní pole "Odeslat formulář", na které žadatel klikne (obr. 19).

| C7                                                    |                                    |                            |                         |                                                                                                    | Portál farmáře                                | 12       |
|-------------------------------------------------------|------------------------------------|----------------------------|-------------------------|----------------------------------------------------------------------------------------------------|-----------------------------------------------|----------|
|                                                       | i fand                             |                            | Amil                    |                                                                                                    | and long                                      | -        |
| Stathi zemedelský intervench                          | i iona                             | Man A Strange State        | - and the second second | and the second second se | a general manager fach for                    | 14 - 1 M |
|                                                       | *                                  | 4                          | Úvod Nasta              | avení Nápověda                                                                                                    | Přejít na Odhlási                             |          |
| TEST SYSTÉM                                           | r > Přílohy žádosti                |                            |                         |                                                                                                    |                                               |          |
| > Identifikační a kontaktní údaje                     |                                    |                            |                         |                                                                                                    | Podrobné postupy PR                           | ¥        |
| > Přehled podání                                      | s názvem: financni_zdravi_1000     | 065499_20181015_094117.pdf |                         |                                                                                                    | Všechny zprávy                                |          |
| > Hlášení o mléce                                     | Soubor načten, provádějí se kontro | oly                        |                         |                                                                                                    |                                               |          |
| v Nová podání                                         |                                    |                            |                         |                                                                                                    |                                               |          |
| > Jednotná žádost a žádosti AEKO a EZ                 | SOUHRN                             |                            |                         |                                                                                                    |                                               |          |
| <ul> <li>Žádosti PRV - projektová opatření</li> </ul> |                                    |                            |                         |                                                                                                    |                                               |          |
| > Žádost o dotaci PRV                                 | Účetnictví v plném                 | rozsahu - 2017             |                         |                                                                                                    |                                               |          |
| > Žádosti o dotaci přes MAS                           | •                                  |                            |                         |                                                                                                    |                                               | Į,       |
| > Doložení příloh k Žádosti o dotaci                  |                                    |                            |                         |                                                                                                    |                                               |          |
| > Doplnění Žádosti o dotaci                           | Datum vytvoření                    | 15.10.2018 09:41:17        |                         | Status                                                                                                    |                                               |          |
| > Výběrové/zadávací řízení                            | Datum poslední změny               | 15.10.2018 10:44:38        |                         | Připraveno k                                                                                                    | podání                                        |          |
| > Výběrové/zadávací řízení - doplnění                 | Rok                                | 2017                       |                         |                                                                                                    |                                               |          |
| > Žádost o platbu                                     | NOR                                | 2017                       |                         |                                                                                                    |                                               |          |
| > Doplnění Žádosti o platbu                           |                                    | v plném rozcahu - 2017     |                         | 1                                                                                                    | 5.10.2018                                     |          |
| > Hlášení o změnách                                   | Formular Decometer                 | v piren rozonia zozy       |                         |                                                                                                    | 10:44:34                                      |          |
| > Hlášení o změnách PRV2007-2013                      |                                    |                            |                         |                                                                                                    |                                               |          |
| > Finanční zdraví (FZ)                                |                                    |                            |                         |                                                                                                    | 1                                             | _        |
| Monitoring podnikatelského<br>plánu/projektu          | Zpět                               |                            |                         | V                                                                                                    | ouhlasím s obsahem podání<br>Odeslat formulář | 1        |
| > Operace 611 – roční dokládání příloh                |                                    |                            |                         |                                                                                                    |                                               | J        |

Obr. 19: Odeslání formuláře finančního zdraví

V následujícím kroku (obr. 20) má žadatel možnost si stáhnout odeslaný formulář pro výpočet finančního zdraví ("Stáhnout soubor") a Potvrzení o přijetí ("Stáhnout potvrzení"). Vzor Potvrzení o přijetí je uveden na obr. 21.

| S7IE                   |                                                                 |                                                                        |                                                                                                    |                                                                                                    |                                                                                                    | Portál fa                                                                                                    | ırmáře                                                                                                    |
|------------------------|-----------------------------------------------------------------|------------------------------------------------------------------------|----------------------------------------------------------------------------------------------------|----------------------------------------------------------------------------------------------------|----------------------------------------------------------------------------------------------------|----------------------------------------------------------------------------------------------------|----------------------------------------------------------------------------------------------------|
| í fond                 |                                                                 | 1 Inc                                                                  | - 1-                                                                                                    |                                                                                                    | N                                                                                                    | trac .                                                                                                    |                                                                                                    |
|                        | *                                                               | 4                                                                      | Úvod                                                                                                    | Nastavení                                                                                                    | Nápověda                                                                                                    | Přejít na…                                                                                                    | Odhlásit                                                                                                    |
| > Přilohy žádo         | osti                                                            |                                                                        |                                                                                                    |                                                                                                    |                                                                                                    |                                                                                                    |                                                                                                    |
| Stav                   |                                                                 |                                                                        |                                                                                                    |                                                                                                    |                                                                                                    |                                                                                                    |                                                                                                    |
|                        |                                                                 | 10                                                                     | 00%                                                                                                    |                                                                                                    |                                                                                                    |                                                                                                    |                                                                                                    |
|                        |                                                                 |                                                                        |                                                                                                    |                                                                                                    |                                                                                                    |                                                                                                    |                                                                                                    |
| Hotovo                 |                                                                 |                                                                        |                                                                                                    |                                                                                                    |                                                                                                    |                                                                                                    |                                                                                                    |
| Informace o            | průběhu                                                         |                                                                        |                                                                                                    |                                                                                                    |                                                                                                    |                                                                                                    |                                                                                                    |
|                        |                                                                 |                                                                        |                                                                                                    |                                                                                                    |                                                                                                    | 1 March                                                                                                    |                                                                                                    |
| Votvořana              | Pok                                                             | Ponie                                                                  |                                                                                                    |                                                                                                    | Fourborn                                                                                                    | III <u>vseu</u>                                                                                                    | <u>iny zpravy</u>                                                                                                    |
| vytvoreno              | KUK                                                             | горь                                                                   |                                                                                                    |                                                                                                    | Soubory                                                                                                    |                                                                                                    |                                                                                                    |
|                        |                                                                 |                                                                        |                                                                                                    |                                                                                                    | Číslo jedn                                                                                                    | ací:                                                                                                    |                                                                                                    |
| 15.10.2018<br>10:50:23 | 017 <u>2017</u>                                                 | Účetnictví v plném rozsahu - 2017                                      | Účetnictví v plném rozsahu - 2017                                                                                                    |                                                                                                    |                                                                                                    | SZIECZUT8/0550430                                                                                                    |                                                                                                    |
|                        |                                                                 |                                                                        |                                                                                                    |                                                                                                    | Stáhnout potvrzení                                                                                                    |                                                                                                    |                                                                                                    |
|                        |                                                                 |                                                                        |                                                                                                    |                                                                                                    |                                                                                                    |                                                                                                    |                                                                                                    |
|                        |                                                                 |                                                                        |                                                                                                    |                                                                                                    |                                                                                                    |                                                                                                    |                                                                                                    |
|                        |                                                                 |                                                                        |                                                                                                    |                                                                                                    | Pokračovat                                                                                                    | na odeslané žá                                                                                                    | idosti                                                                                                    |
|                        |                                                                 |                                                                        |                                                                                                    | L                                                                                                    |                                                                                                    |                                                                                                    |                                                                                                    |
|                        |                                                                 |                                                                        |                                                                                                    |                                                                                                    |                                                                                                    |                                                                                                    |                                                                                                    |
|                        |                                                                 |                                                                        |                                                                                                    |                                                                                                    |                                                                                                    |                                                                                                    |                                                                                                    |
|                        | F f fond Stav Hotovo Informace of Vytvořeno 15.10.2018 10:50:23 | Filohy žádost Stav Hotovo Informace o průběhu 15.10.2018 10:50:23 2012 | Image: File of the second second | Image: Stav   Image: Stav   Stav   Informace o průběhu   Vytvořeno   Rok   Popis   15.10.2018   IST 2012   Účetnictví v plném rozsahu - 2017 | Image: Fileby Zádost     Image: Pileby Zádost     Stav     Informace o průběhu     Vytvořeno Rok Popis   15.10.2018   IST.10.2018   IST.10.2018   IST.10.2018   IST.10.2018     IST.10.2018     IST.10.2018 <td< th=""><th>Image: Stave state         Mastaveni Mápověd         Mastaveni Mápověd         Mastaveni Mápověd         Stav         Informace o průběhu         Informace o průběhu         15.10.2018         Mastaveni Makeni Mápověd         15.10.2018         12         2         15.10.2018         12         10.50:23         12         Věctnictví v plném rozsahu - 2017         Vetračovat v</th><th>Fordal factors         Image: Stave state       Vood       Nastaveni       Nápověd       Přejít na         Mastaveni       Vápověd       Přejít na       Mastaveni       Nápověd       Přejít na         Mastaveni       Lábověk       Přejít na       Mastaveni       Nápověd       Přejít na         Mastaveni       Lábověk       Přejít na       Lábověk       Přejít na         Informace o průběhu       Elitovák       Vytvořeno       Rok       Popis       Soubory         15.10.2018       Elitovák       Výt vořeno kok       Popis       Stahnout zoubor       Elitovák         15.10.2018       Elitovák       Vytověnen rozsahu - 2017       Elitovák zoubor       Elitovák zoubor       Elitovák zoubor       Elitovák zoubor         Votračovat na odeslané žitovák       Vateričovat na odeslané žitovák       Zotračovat na odeslané žitovák       Zotračovat na odeslané žitovák</th></td<> | Image: Stave state         Mastaveni Mápověd         Mastaveni Mápověd         Mastaveni Mápověd         Stav         Informace o průběhu         Informace o průběhu         15.10.2018         Mastaveni Makeni Mápověd         15.10.2018         12         2         15.10.2018         12         10.50:23         12         Věctnictví v plném rozsahu - 2017         Vetračovat v | Fordal factors         Image: Stave state       Vood       Nastaveni       Nápověd       Přejít na         Mastaveni       Vápověd       Přejít na       Mastaveni       Nápověd       Přejít na         Mastaveni       Lábověk       Přejít na       Mastaveni       Nápověd       Přejít na         Mastaveni       Lábověk       Přejít na       Lábověk       Přejít na         Informace o průběhu       Elitovák       Vytvořeno       Rok       Popis       Soubory         15.10.2018       Elitovák       Výt vořeno kok       Popis       Stahnout zoubor       Elitovák         15.10.2018       Elitovák       Vytověnen rozsahu - 2017       Elitovák zoubor       Elitovák zoubor       Elitovák zoubor       Elitovák zoubor         Votračovat na odeslané žitovák       Vateričovat na odeslané žitovák       Zotračovat na odeslané žitovák       Zotračovat na odeslané žitovák |

Obr. 20: Odeslaný formulář finančního zdraví

Tímto krokem byl úspěšně odeslán formulář finančního zdraví.

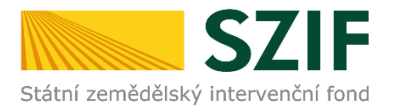

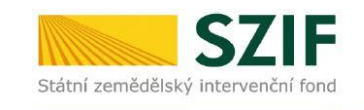

Ve Smečkách 33,110 00 Praha 1 tel: +420 222 871 871 fax: +420 222 871 765

### 

Identifikátor dokumentu:

nentu: SZIF/2016/0508397

## POTVRZENÍ O PŘIJETÍ

Dokument Finanční zdraví, byl úspěšně odeslán.

Informujeme Vás tímto, že formulář byl podán. Podrobnosti jsou uvedeny v následující tabulce.

Děkujeme Vám, že jste využili našich elektronických služeb a přejeme Vám příjemný den.

S pozdravem

Státní zemědělský intervenční fond Ve Smečkách 33 110 00 Praha 1

Obr. 21: Potvrzení o přijetí

Veškeré odeslané formuláře FZ lze nalézt v sekci "Nová podání"  $\rightarrow$  "Žádosti PRV – projektová opatření"  $\rightarrow$  "Odeslané žádosti". Doporučujeme upravit termín v sekci "Omezit zobrazení" (zelené orámování). Zobrazí se vždy jen formuláře, které byly odeslány ve zvoleném termínu (viz obr. 22).

| Státní zemědělský intervenční                  | í fond                        |                                                   | ten con                                     | 1-            | R                                                                                              |                                                 | loord    |  |  |  |  |
|------------------------------------------------|-------------------------------|---------------------------------------------------|---------------------------------------------|---------------|------------------------------------------------------------------------------------------------|-------------------------------------------------|----------|--|--|--|--|
|                                                |                               | *                                                 | 2                                           | Úvod Nastaven | í Nápověda                                                                                     | Přejít na…                                      | Odhlásit |  |  |  |  |
| TEST SYSTÉM                                    | ▲ > <u>Nová podár</u>         | ní > <u>Žádosti PRV - pro</u>                     | j <u>ektová opatření</u> > Odeslané žádosti |               |                                                                                                |                                                 |          |  |  |  |  |
| > Identifikační a kontaktní údaje              | ODESL/                        | DESLANÉ ŽÁDOSTI                                   |                                             |               |                                                                                                |                                                 |          |  |  |  |  |
| > Přehled podání                               |                               | M Podrobné postupy PRV                            |                                             |               |                                                                                                |                                                 |          |  |  |  |  |
| > Hlášení o mléce                              | 🔺 Zobrazuji z                 | A Zobrazuji záznamy od: 15.10.2016 do: 16.10.2018 |                                             |               |                                                                                                |                                                 |          |  |  |  |  |
| ✓ Nová podání                                  | — Omezit zol                  | brazení                                           |                                             |               |                                                                                                |                                                 |          |  |  |  |  |
| > Jednotná žádost a žádosti AEKO a EZ          | Zobrazit záz                  | 7-humph simpany ad 15 10 2016                     |                                             |               |                                                                                                |                                                 |          |  |  |  |  |
| Žádosti PRV - projektová opatření              | LODIGLIC LGL                  |                                                   |                                             |               |                                                                                                | Filtrovat sezna                                 | m        |  |  |  |  |
| > Žádost o dotaci PRV                          |                               |                                                   |                                             |               |                                                                                                |                                                 |          |  |  |  |  |
| > Žádosti o dotaci přes MAS                    | Žádosti Pl                    | RV – projekt                                      | tová opatření                               |               |                                                                                                |                                                 |          |  |  |  |  |
| > Doložení příloh k Žádosti o dotaci           | Vytvořeno                     | Operace /                                         |                                             |               |                                                                                                |                                                 |          |  |  |  |  |
| > Doplnění Žádosti o dotaci                    |                               | záměr                                             | Název projektu                              |               | Soubory                                                                                        |                                                 |          |  |  |  |  |
| > Výběrové/zadávací řízení                     | 29 10 2017                    |                                                   |                                             |               | Císlo jednací:                                                                                 |                                                 |          |  |  |  |  |
| > Výběrové/zadávací řízení - doplnění          | 29.10.2017<br>16:55:27        | 01 <u>4.1.1 h)</u>                                | Farma chovu masného skotu                   |               | SZIF/201                                                                                       | //0633461                                       |          |  |  |  |  |
| > Žádost o platbu                              |                               |                                                   |                                             |               |                                                                                                | Stáhnout potvrzení                              |          |  |  |  |  |
| > Doplnění Žádosti o platbu                    | Finanční z                    | draví                                             |                                             |               |                                                                                                |                                                 |          |  |  |  |  |
| > Hlášení o změnách                            |                               | Gravi                                             |                                             |               |                                                                                                |                                                 |          |  |  |  |  |
| > Hlášení o změnách PRV2007-2013               | Vytvořeno                     | Rok                                               | Popis                                       |               | Soubory                                                                                        |                                                 | _        |  |  |  |  |
| > Finanční zdraví (FZ)                         |                               |                                                   |                                             |               | Císlo jedn                                                                                     | ací:                                            |          |  |  |  |  |
| > Monitoring podnikatelského<br>plánu/projektu | 15.10.2018<br>10:50:23        | 0 <u>3</u> 2017                                   | Účetnictví v plném rozsahu - 2017           |               | SZIF/201<br>Stáhnout                                                                           | soubor<br>notvrzení                             |          |  |  |  |  |
| > Operace 611 – roční dokládání přiloh         |                               |                                                   |                                             |               |                                                                                                | ,                                               |          |  |  |  |  |
| > Inovační deník                               | 29.10.2017                    |                                                   |                                             |               | SZIF/201                                                                                       | acı:<br>7/0633462                               |          |  |  |  |  |
| > Zadání veřejné zakázky PRV                   | 16:56:35                      | UN 2016                                           | Ucetnictvi v plnem rozsahu - 2016           |               | E Stáhnout                                                                                     | soubor                                          |          |  |  |  |  |
| Rozpracované žádosti                           |                               |                                                   |                                             |               | <u> </u>                                                                                       | potvrzení                                       |          |  |  |  |  |
| > Odeslané žádosti                             | 20 40 2046                    |                                                   |                                             |               | Číslo jedn                                                                                     | ací:                                            |          |  |  |  |  |
| > Ohlášení změny v Evidenci půdy               | 14:53:05                      | 03 <u>2015</u>                                    | Účetnictví v plném rozsahu - 2015           |               | Je Stáhnout                                                                                    | soubor                                          |          |  |  |  |  |
| > Žádosti MAS                                  |                               |                                                   |                                             |               | Jacob Stáhnout                                                                                 | potvrzení                                       |          |  |  |  |  |
|                                                | <b>30.10.2016</b><br>14:51:45 | ወ <u>ና</u> 2014                                   | Účetnictví v plném rozsahu - 2014           |               | <ul> <li>Číslo jedn<br/>SZIF/201/</li> <li><u>Stáhnout</u></li> <li><u>Stáhnout</u></li> </ul> | ací:<br>6/0581588<br><u>soubor</u><br>potvrzení |          |  |  |  |  |

Obr. 22: Odeslané formuláře FZ